### Internet Setup PPTP

Choose PPTP (Point-to-Point-Tunneling Protocol) if your ISP uses a PPTP connection. Your ISP will provide you with a username and password. This option is typically used for DSL services.

| Address Mode:           | Select <b>Static</b> if your ISP assigned you the IP                     | e IP INTERNET CONNECTION TYPE   |                                                          |  |  |  |  |
|-------------------------|--------------------------------------------------------------------------|---------------------------------|----------------------------------------------------------|--|--|--|--|
|                         | addresses. In most cases, select <b>Dynamic</b> .                        | Choose the mode to be used b    | by the router to connect to the Internet.                |  |  |  |  |
| <b>PPTP IP Address:</b> | Enter the IP address (Static PPTP only).                                 | My Internet Connection is :     | Static IP                                                |  |  |  |  |
| PPTP Subnet Mask:       | Enter the Primary and Secondary DNS Server Addresses (Static PPTP only). | STATIC IP ADDRESS INTER         | NET CONNECTION TYPE :                                    |  |  |  |  |
|                         | · · · · · · · · · · · · · · · · · · ·                                    | Enter the static address inform | nation provided by your Internet Service Provider (ISP). |  |  |  |  |
| <b>PPTP Gateway:</b>    | Enter the Gateway IP Address provided by your                            |                                 |                                                          |  |  |  |  |
| -                       | ISP.                                                                     | IP Address :                    | 0.0.0.0                                                  |  |  |  |  |
|                         |                                                                          | Subnet Mask :                   | 255.255.255.0                                            |  |  |  |  |
| <b>PPTP Server IP:</b>  | Enter the Server IP provided by your ISP                                 | Default Gateway :               | 0.0.0.0                                                  |  |  |  |  |
|                         | (optional).                                                              | Primary DNS Server :            | 0.0.0.0                                                  |  |  |  |  |
| Heernamo                | Enter your DDTD yearnama                                                 | Secondary DNS Server :          | 0.0.0.0                                                  |  |  |  |  |
| Username.               | Enter your FFTF username.                                                | MTU :                           | 1500 (bytes) MTU default = 1500                          |  |  |  |  |
| Password:               | Enter your PPTP password and then retype the                             | MAC Address :                   | 00:00:00:00:00                                           |  |  |  |  |
|                         | password in the next box.                                                |                                 | Clone Your PC's MAC Address                              |  |  |  |  |

- Reconnect Mode: Select either Always-on, On-Demand, or Manual.
- Maximum Idle Time: Enter a maximum idle time during which the Internet connection is maintained during inactivity. To disable this feature, enable Auto-reconnect.

DNS Servers: The DNS server information will be supplied by your ISP (Internet Service Provider.)

- MTU: Maximum Transmission Unit you may need to change the MTU for optimal performance with your specific ISP. 1400 is the default MTU.
- MAC Address: The default MAC Address is set to the Internet port's physical interface MAC address on the Broadband Router. It is not recommended that you change the default MAC address unless required by your ISP. You can use the Clone Your PC's MAC Address button to replace the Internet port's MAC address with the MAC address of your Ethernet card.

### Internet Setup L2TP

Choose L2TP (Layer 2 Tunneling Protocol) if your ISP uses a L2TP connection. Your ISP will provide you with a username and password. This option is typically used for DSL services.

| Address Mode:       | Select <b>Static</b> if your ISP assigned you the IP address, | INTERNET CONNECTION TYPE                                                |  |  |  |
|---------------------|---------------------------------------------------------------|-------------------------------------------------------------------------|--|--|--|
|                     | cases, select <b>Dynamic</b> .                                | Choose the mode to be used by the router to connect to the Internet.    |  |  |  |
| L2TP IP Address:    | Enter the L2TP IP address supplied by your ISP (Static        | My Internet Connection is : L2TP (Username / Password)                  |  |  |  |
|                     | only).                                                        | L2TP INTERNET CONNECTION TYPE :                                         |  |  |  |
| L2TP Subnet Mask:   | Enter the Subnet Mask supplied by your ISP (Static only).     | Enter the information provided by your Internet Service Provider (ISP). |  |  |  |
|                     |                                                               | Address Mode : O Dynamic IP 💿 Static IP                                 |  |  |  |
| L21P Gateway:       | Enter the Gateway IP Address provided by your ISP.            | L2TP IP Address : 0.0.0.0                                               |  |  |  |
|                     |                                                               | L2TP Subnet Mask : 255.255.255.0                                        |  |  |  |
| LZTP Server IP:     | Enter the Server IP provided by your ISP (optional).          | L2TP Gateway IP Address : 0.0.0.0                                       |  |  |  |
| Heermonee           |                                                               | L2TP Server IP Address : 0.0.0.0                                        |  |  |  |
| Username:           | Enter your L21P username.                                     | Username :                                                              |  |  |  |
| Decoword            | Enter your LOTD recovered and then not use the recovered      | Password :                                                              |  |  |  |
| Passworu:           | Enter your L21P password and then retype the password         | Verify Password : •••••                                                 |  |  |  |
|                     | In the next box.                                              | Reconnect Mode : O Always on 📀 On demand O Manual                       |  |  |  |
| Reconnect Mode:     | Select either Always on On Demand or Manual                   | Maximum Idle Time : 5 (minutes, 0=infinite)                             |  |  |  |
|                     | Select either Always-off, Off-Definand, of Manual.            | Primary DNS Server: 0.0.0.0                                             |  |  |  |
| Maximum Idle Time   | Enter a maximum idle time during which the laternat           | Secondary DNS Server : 0.0.0.0                                          |  |  |  |
|                     | connection is maintained during inactivity. To disable this   | MTU: 1400 (bytes) MTU default = 1400                                    |  |  |  |
|                     | fosture, epoble Auto reconnect                                | MAC Address : 00:00:00:00:00                                            |  |  |  |
|                     |                                                               | Clone Your PC's MAC Address                                             |  |  |  |
| <b>DNS Servers:</b> | Enter the Primary and Secondary DNS Server Addresses          |                                                                         |  |  |  |

(Static L2TP only).

- MTU: Maximum Transmission Unit you may need to change the MTU for optimal performance with your specific ISP. 1400 is the default MTU.
- Clone MAC The default MAC Address is set to the Internet port's physical interface MAC address on the Broadband Router. It is not Address: recommended that you change the default MAC address unless required by your ISP. You can use the Clone Your PC's MAC Address button to replace the Internet port's MAC address with the MAC address of your Ethernet card.

## Internet Setup Static (assigned by ISP)

Select Static IP Address if all the Internet port's IP information is provided to you by your ISP. You will need to enter in the IP address, subnet mask, gateway address, and DNS address(es) provided to you by your ISP. Each IP address entered in the fields must be in the appropriate IP form, which are four octets separated by a dot (x.x.x.x). The Router will not accept the IP address if it is not in this format.

| IP Address:      | Enter the IP address assigned by your ISP                                                               |                                  | inc                   |                                    |
|------------------|----------------------------------------------------------------------------------------------------|----------------------------------|-----------------------|------------------------------------|
|                  |                                                                                                    | INTERNET CONNECTION IT           | PE                    |                                    |
| Subnet Mask:     | Enter the Subnet Mask assigned by your ISP.                                                             | Choose the mode to be used by    | the router to connect | to the Internet.                   |
| Default Gateway: | Enter the Gateway assigned by your ISP.                                                                 | My Internet Connection is :      | Static IP             |                                    |
| DNS Servers      | The DNS server information will be supplied by your                                                     | STATIC IP ADDRESS INTE           | RNET CONNECTION       | N TYPE :                           |
|                  | ISP (Internet Service Provider.)                                                                        | Enter the static address informa | ation provided by you | r Internet Service Provider (ISP). |
| MTU:             | Maximum Transmission Unit - you may need to                                                             | IP Address :                     | 0.0.0.0               | ]                                  |
|                  | change the MTU for optimal performance with your specific ISP. 1500 is the default MTU.                 | Subnet Mask :                    | 255.255.255.0         | ]                                  |
|                  |                                                                                                    | Default Gateway :                | 0.0.0.0               | ]                                  |
|                  |                                                                                                    | Primary DNS Server :             | 0.0.0.0               | ]                                  |
| MAC Address:     | : The default MAC Address is set to the Internet port's physical interface MAC address on the Broadband | Secondary DNS Server :           | 0.0.0.0               | ]                                  |
|                  | Router. It is not recommended that you change the                                                       | MTU:                             | 1500 (bytes)          | MTU default = 1500                 |
|                  | default MAC address unless required by your ISP.                                                        | MAC Address :                    | 00:00:00:00:00:00     | ]                                  |
|                  | You can use the Clone Your PC's MAC Address                                                             |                                  | Clone Your PC's       | MAC Address                        |
|                  | button to replace the Internet port's MAC address                                                       |                                  |                       |                                    |
|                  | with the MAC address of your Ethernet card.                                                             |                                  |                       |                                    |

# **Wireless Settings**

If you want to configure the wireless settings on your router using the wizard, click **Wireless Network Setup Wizard** and refer to page 71.

Click **Add Wireless Device with WPS** if you want to add a wireless device using Wi-Fi Protected Setup (WPS) and refer to page 73.

If you want to manually configure the wireless settings on your router click **Manual Wireless Network Setup** and refer to the next page.

| D-Lini                                                       | -                                                                                                    |                                                                                                    |                           |                        |         |
|--------------------------------------------------------------|----------------------------------------------------------------------------------------------------|----------------------------------------------------------------------------------------------------|---------------------------|------------------------|---------|
|                                                              |                                                                                                    |                                                                                                    |                           |                        |         |
| DIR-825                                                      | SETUP                                                                                                    | ADVANCED                                                                                                    | TOOLS                     | STATUS                 | SUPPORT |
| DIR-825<br>INTERNET<br>WIRELESS SETTINGS<br>NETWORK SETTINGS | SETUP<br>WIRELESS SETTIP<br>The following Web-b<br>and wireless device of<br>Before launching the<br>Quick Installation Gui<br>WIRELESS NETWO<br>This wizard is designer<br>step-by-step instruction<br>Note: Some changes<br>your wireless clent ad | SUPPORT<br>Helpful Hints<br>If you already have a<br>wireless network setup<br>with Wi-Fi Protected<br>Setup, click on Add<br>Wireless Device<br>Wizard to add new<br>device to your wireless<br>network.<br>If you are new to<br>wireless networking<br>and have never<br>configured a wireless<br>router before, click on<br>Wireless Network<br>Setup Wizard and the<br>router will guide you<br>through a few simple<br>steps to get your<br>wireless network up<br>and running. |                           |                        |         |
|                                                              | This wizard is designed<br>will guide you through<br>Click the button below<br>MANUAL WIRELES<br>If your wireless network will d                                                                                                    | If you consider yourself<br>an advanced user and<br>have configured a<br>wireless router before,<br>click Manual Wireless<br>Network Setup to<br>input all the settings<br>manually.<br>Morc                                                                                                    |                           |                        |         |
| WIRELESS                                                     | wireless settings of yo<br>Network Setup butto                                                                                                    | ur new D-Link Systems Ro<br>n below.<br>Manual Wireless                                                                                                    | uter manually, then click | on the Manual Wireless |         |

### Manual Wireless Settings 802.11n/g (2.4GHz)

WIRELESS NETWORK SETTINGS

- Enable Wireless: Check the box to enable the wireless function. If you do not want to use wireless, uncheck the box to disable all the wireless functions.
  - Schedule: Select the time frame that you would like your wireless network enabled. The schedule may be set to Always. Any schedule you create will be available in the drop-down menu. Click Add New to create a new schedule.
- Wireless Network Service Set Identifier (SSID) is the name of your wireless Name: network. Create a name using up to 32 characters. The SSID is case-sensitive.
  - **802.11 Mode:** Select one of the following:

**802.11g Only** - Select if all of your wireless clients are 802.11g.

**Mixed 802.11n and 802.11g** - Select if you are using both 802.11n and 802.11g wireless clients.

**802.11n Only** - Select only if all of your wireless clients are 802.11n.

| Fachle Mondage -                                                                                                    |                                                                                                    |
|----------------------------------------------------------------------------------------------------|----------------------------------------------------------------------------------------------------|
| Enable wireless :                                                                                                    | Always 👻 Add New                                                                                                    |
| Wireless Network Name :                                                                                                    | dlink (Also called the SSID)                                                                                                    |
| 802.11 Mode :                                                                                                    | Mixed 802.11n, 802.11g and 802.11b 👻                                                                                                    |
| Enable Auto Channel Scan :                                                                                                    |                                                                                                    |
| Wireless Channel :                                                                                                    | 2.437 GHz - CH 6 👻                                                                                                    |
| Transmission Rate :                                                                                                    | Best (automatic) - (Mbit/s)                                                                                                    |
| Channel Width :                                                                                                    | 20 MHz 👻                                                                                                    |
| Visibility Status :                                                                                                    | Visible Invisible                                                                                                    |
| WIRELESS SECURITY MODE<br>To protect your privacy you can conf<br>wireless security modes, including WE<br>wireless encryption standard. WPA pr<br>equire an authentication server. The | igure wireless security features. This device supports three<br>P, WPA-Personal, and WPA-Enterprise. WEP is the original<br>ovides a higher level of security. WPA-Personal does not<br>WPA-Enterprise option requires an external RADIUS server |
| require an authentication server. The                                                                                                    | www.encerprise option requires an external RADIOS server                                                                                                    |

Enable Auto The Auto Channel Scan setting can be selected to allow the DIR-825 to choose the channel with the least amount of Channel Scan: interference.

Wireless Channel: Indicates the channel setting for the DIR-825. By default the channel is set to 6. The Channel can be changed to fit the channel setting for an existing wireless network or to customize the wireless network. If you enable Auto Channel Scan, this option will be greyed out.

Transmission Rate: Select the transmit rate. It is strongly suggested to select Best (Auto) for best performance.

Channel Width: Select the Channel Width:

**Auto 20/40** - This is the default setting. Select if you are using both 802.11n and non-802.11n wireless devices. **20MHz** - Select if you are not using any 802.11n wireless clients.

Visibility Status: Select Invisible if you do not want the SSID of your wireless network to be broadcasted by the DIR-825. If Invisible is selected, the SSID of the DIR-825 will not be seen by Site Survey utilities so your wireless clients will have to know the SSID of your DIR-825 in order to connect to it.

Wireless Security: Refer to page 71 for more information regarding wireless security.

#### 802.11n/a (5GHz)

WIRELESS NETWORK SETTINGS

- **Enable Wireless:** Check the box to enable the wireless function. If you do not want to use wireless, uncheck the box to disable all the wireless functions.
  - **Schedule:** Select the time frame that you would like your wireless network enabled. The schedule may be set to Always. Any schedule you create will be available in the drop-down menu. Click **Add New** to create a new schedule.
- Wireless Network Service Set Identifier (SSID) is the name of your wireless Name: network. Create a name using up to 32 characters. The SSID is case-sensitive.
  - **802.11 Mode:** Select one of the following:

**802.11a Only** - Select if all of your wireless clients are 802.11a.

**Mixed 802.11n and 802.11a** - Select if you are using both 802.11n and 802.11a wireless clients.

**802.11n Only** - Select only if all of your wireless clients are 802.11n.

| Wireless Band :                                                                                                    | 5GHz Band                                                                                                    |
|----------------------------------------------------------------------------------------------------|----------------------------------------------------------------------------------------------------|
| Enable Wireless :                                                                                                    | Always V Add New                                                                                                    |
| Wireless Network Name :                                                                                                    | dlink_media (Also called the SSID)                                                                                                    |
| 802.11 Mode :                                                                                                    | Mixed 802.11n and 802.11a 💌                                                                                                    |
| Enable Auto Channel Scan :                                                                                                    |                                                                                                    |
| Wireless Channel :                                                                                                    | 5.200 GHz - CH 40 🗸                                                                                                    |
| Transmission Rate :                                                                                                    | Best (automatic) 💉 (Mbit/s)                                                                                                    |
| Channel Width :                                                                                                    | 20 MHz                                                                                                    |
| Visibility Status :                                                                                                    | ⊙ Visible ○ Invisible                                                                                                    |
|                                                                                                    |                                                                                                    |
| WIRELESS SECURITY MODE                                                                                                    |                                                                                                    |
| To protect your privacy you can cont<br>wireless security modes, including WE<br>wireless encryption standard. WPA p<br>require an authentication server. The | figure wireless security features. This device supports three<br>EP, WPA-Personal, and WPA-Enterprise. WEP is the original<br>rovides a higher level of security. WPA-Personal does not<br>WPA-Enterprise option requires an external RADIUS server. |
| Security Mode :                                                                                                    | None                                                                                                    |

Enable Auto The Auto Channel Scan setting can be selected to allow the DIR-825 to choose the channel with the least amount of Channel Scan: interference.

Wireless Channel: Indicates the channel setting for the DIR-825. By default the channel is set to 6. The Channel can be changed to fit the channel setting for an existing wireless network or to customize the wireless network. If you enable Auto Channel Scan, this option will be greyed out.

Transmission Rate: Select the transmit rate. It is strongly suggested to select Best (Auto) for best performance.

Channel Width: Select the Channel Width:

**Auto 20/40** - This is the default setting. Select if you are using both 802.11n and non-802.11n wireless devices. **20MHz** - Select if you are not using any 802.11n wireless clients.

Visibility Status: Select Invisible if you do not want the SSID of your wireless network to be broadcasted by the DIR-825. If Invisible is selected, the SSID of the DIR-825 will not be seen by Site Survey utilities so your wireless clients will have to know the SSID of your DIR-825 in order to connect to it.

Wireless Security: Refer to page 71 for more information regarding wireless security.

# **Network Settings**

This section will allow you to change the local network settings of the router and to configure the DHCP settings.

### **Router Settings**

Router IP Address: Enter the IP address of the router. The default IP address is 192.168.0.1.

If you change the IP address, once you click **Apply**, you will need to enter the new IP address in your browser to get back into the configuration utility.

Subnet Mask: Enter the Subnet Mask. The default subnet mask is 255.255.255.0.

Local Domain: Enter the Domain name (Optional).

Enable DNS Relay: Uncheck the box to transfer the DNS server information from your ISP to your computers. If checked, your computers will use the router for a DNS server.

| ROUTER SETTINGS                                                                                                    |                                                                  |                                                                                                    |
|----------------------------------------------------------------------------------------------------|------------------------------------------------------------------|----------------------------------------------------------------------------------------------------|
| Use this section to configure the i<br>configured here is the IP Address<br>If you change the IP Address here<br>the network again. | nternal network set<br>that you use to acc<br>e, you may need to | ttings of your router. The IP Address that is<br>tess the Web-based management interface.<br>adjust your PC's network settings to access |
| Router IP Address:                                                                                                    | 192.168.0.1                                                      |                                                                                                    |
| Subnet Mask:                                                                                                    | 255.255.255.0                                                    |                                                                                                    |
| Device Name:                                                                                                    | dlinkrouter                                                      |                                                                                                    |
| Local Domain Name:                                                                                                    | -                                                                | (optional)                                                                                                    |
| Enable DNS Relay:                                                                                                    |                                                                  |                                                                                                    |

#### **DHCP Server Settings**

DHCP stands for Dynamic Host Control Protocol. The DIR-825 has a built-in DHCP server. The DHCP Server will automatically assign an IP address to the computers on the LAN/private network. Be sure to set your computers to be DHCP clients by setting their TCP/IP settings to "Obtain an IP Address Automatically." When you turn your computers on, they will automatically load the proper TCP/IP settings provided by the DIR-825. The DHCP Server will automatically allocate an unused IP address from the IP address pool to the requesting computer. You must specify the starting and ending address of the IP address pool.

| Enable DHCP<br>Server:    | Check this box to enable the DHCP server on your router.<br>Uncheck to disable this function.                         | DHCP SERVER SETTINGS                                                           |                                                                                                    |
|---------------------------|----------------------------------------------------------------------------------------------------|--------------------------------------------------------------------------------|----------------------------------------------------------------------------------------------------|
| DHCP IP Address<br>Range: | Enter the starting and ending IP addresses for the DHCP server's IP assignment.                                       | Use this section to configure the b<br>on your network.<br>Enable DHCP Server: | uilt-in DHCP Server to assign IP addresses to the computers                                                                                           |
|                           | <b>Note:</b> If you statically (manually) assign IP addresses to                                                      | DHCP IP Address Range:                                                         | 192.168.0.100 to 192.168.0.199                                                                                                    |
|                           | your computers or devices, make sure the IP addresses are<br>outside of this range or you may have an IP conflict.    | Always broadcast:                                                              | 1440     (minutes)       Image: Compatibility for some DHCP Clients                                                                                   |
| DHCP Lease Time:          | The length of time for the IP address lease. Enter the Lease time in minutes.                                         | Learn NetBIOS from WAN:<br>NetBIOS Scope:<br>NetBIOS node type :               | (optional)     Readcast only (use when no WINS convers configured)                                                                                    |
| Always Broadcast:         | Enable this feature to broadcast your networks DHCP server to LAN/WLAN clients.                                       |                                                                                | <ul> <li>Point-to-Point (no broadcast)</li> <li>Mixed-mode (Broadcast then Point-to-Point)</li> <li>Hybrid (Point-to-Point then Broadcast)</li> </ul> |
| NetBIOS<br>Announcement:  | NetBIOS allows LAN hosts to discover all other computers<br>within the network, enable this feature to allow the DHCP | Primary WINS IP Address:<br>Secondary WINS IP Address:                         | 0.0.0.0                                                                                                    |

Learn NetBIOS Enable this feature to allow WINS information to be learned from the WAN side, disable to allow manual configuration. from WAN:

**NetBIOS Scope:** This feature allows the configuration of a NetBIOS 'domain' name under which network hosts operates. This setting has no effect if the 'Learn NetBIOS information from WAN' is activated.

NetBIOS Node: Select the different type of NetBIOS node; Broadcast only, Point-to-Point, Mixed-mode, and Hybrid.

WINS IP Address: Enter your WINS IP address

#### **DHCP** Reservation

If you want a computer or device to always have the same IP address assigned, you can create a DHCP reservation. The router will assign the IP address only to that computer or device.

Note: This IP address must be within the DHCP IP Address Range.

**Enable:** Check this box to enable the reservation.

- **Computer Name:** Enter the computer name or select from the drop down menu and click <<.
  - IP Address: Enter the IP address you want to assign to the computer or device. This IP Address must be within the DHCP IP Address Range.
  - MAC Address: Enter the MAC address of the computer or device.
- **Copy Your PC's MAC** If you want to assign an IP address to the computer **Address:** you are currently on, click this button to populate the fields.
  - Save: Click Save to save your entry. You must click Save Settings at the top to activate your reservations.

| ADD DHC                                 | P RESER                        | VATION                                         | <u> </u>       |                                    |          |         |        |         |  |
|-----------------------------------------|--------------------------------|------------------------------------------------|----------------|------------------------------------|----------|---------|--------|---------|--|
|                                         | Compu<br>IP<br>MAC             | Enable:<br>ter Name:<br>Address:<br>Address:   |                |                                    | <        | Compute | r Name | • •     |  |
|                                         |                                | [                                              | C              | opy Your PC                        | s MAC Ad | dress   |        |         |  |
| DHCP RE                                 | SERVATIO                       | ONS LIST                                       | Save           | Clear                              | ]        |         |        |         |  |
| DHCP RE<br>Enable                       | SERVATIO<br>Comput             | DNS LIST<br>ter Name                           | Save           | Clear<br>MAC Ac                    | ldress   |         | IP A   | Address |  |
| DHCP RE<br>Enable<br>NUMBER             | SERVATIO<br>Comput<br>OF DYNAI | DNS LIST<br>ter Name<br>MIC DHCP               | Save           | Clear<br>MAC Ac                    | idress   |         | IP A   | Address |  |
| DHCP RE<br>Enable<br>NUMBER<br>Hardware | SERVATIO<br>Comput<br>OF DYNAI | DNS LIST<br>ter Name<br>MIC DHCP<br>Assigned 1 | Save<br>CLIENT | Clear<br>MAC Ad<br>TS:1<br>ostname | Idress   | s       | IP A   | Address |  |

# **Virtual Server**

The DIR-825 can be configured as a virtual server so that remote users accessing Web or FTP services via the public IP address can be automatically redirected to local servers in the LAN (Local Area Network).

The DIR-825 firewall feature filters out unrecognized packets to protect your LAN network so all computers networked with the DIR-825 are invisible to the outside world. If you wish, you can make some of the LAN computers accessible from the Internet by enabling Virtual Server. Depending on the requested service, the DIR-825 redirects the external service request to the appropriate server within the LAN network.

The DIR-825 is also capable of port-redirection meaning incoming traffic to a particular port may be redirected to a different port on the server computer.

Each virtual service that is created will be listed at the bottom of the screen in the Virtual Servers List. There are pre-defined virtual services already in the table. You may use them by enabling them and assigning the server IP to use that particular virtual service.

For a list of ports for common applications, please visit http://support.dlink.com/faq/view.asp?prod\_id=1191.

This will allow you to open a single port. If you would like to open a range of ports, refer to the next page.

- Name: Enter a name for the rule or select an application from the drop-down menu. Select an application and click << to populate the fields.
- IP Address: Enter the IP address of the computer on your local network that you want to allow the incoming service to. If your computer is receiving an IP address automatically from the router (DHCP), you computer will be listed in the "Computer Name" drop-down menu. Select your computer and click <<.
- Private Port/ Enter the port that you want to open next to Public Port: Private Port and Public Port. The private and public ports are usually the same. The public port is the port seen from the Internet side, and the private port is the port being used by the application on the computer within your local network.
- Protocol Type: Select TCP, UDP, or Both from the drop-down menu.
  - Schedule: The schedule of time when the Virtual Server Rule will be enabled. The schedule may be set to Always, which will allow the particular service to always be enabled. You can create your own times in the **Tools** > **Schedules** section.
- Inbound Filter: Select Allow All (most common) or a created Inbound filter. You may create your own inbound filters in the Advanced > Inbound Filter page.

| D-Lini            | <     |                  |              |                     |          |            |                  |                  |                                                      |
|-------------------|-------|------------------|--------------|---------------------|----------|------------|------------------|------------------|------------------------------------------------------|
|                   |       |                  |              |                     |          |            |                  |                  |                                                      |
| DIR-825           | ADV   | ADVANCED TOOLS   |              |                     | STATUS   | SUPPORT    |                  |                  |                                                      |
| VIRTUAL SERVER    | VIRT  | JAL SERVER       | 6            |                     |          |            |                  |                  | Helpful Hints                                        |
| PORT FORWARDING   | The \ | /irtual Server o | ption allows | vou to define a sir | nale p   | ublic port | on vour router   | for redirection  | Check the Application                                |
| APPLICATION RULES | to an | internal LAN I   | Address and  | d Private LAN port  | t if red | luired. Th | is feature is us | eful for hosting | Name drop down                                       |
| OOS ENGINE        | Con   | in Cattining     | Den't C      | eb Servers.         |          |            |                  |                  | predefined server                                    |
|                   | Jav   | /e setungs       | Donta        | ave seturigs        |          |            |                  |                  | types. If you select on<br>of the predefined         |
|                   | 24.1  |                  |              | Ŧ                   |          |            |                  |                  | server types, click the                              |
| ACCESS CONTROL    | 24 1  | INTUAL SEI       | WERS LIS     | •                   |          |            |                  |                  | the drop down menu                                   |
| WEBSITE FILTER    |       |                  |              |                     |          | Port       | Traffic Type     |                  | to fill out the<br>corresponding field.              |
| INBOUND FILTER    | N     | lame             |              |                     |          | Public     | Protocol         | Schedule         |                                                      |
| FIREWALL SETTINGS | -     |                  | <            | Application Name    | •        | 0          | TCP 🔻            | Always 👻         | You can select a<br>computer from the list           |
| ROUTING           | I     | P Address        |              | Computer Name       | -        | Private    | 6                | Inbound Filter   | of DHCP clients in the                               |
| ADVANCED WIRELESS | N     | Ismo             |              | Computer Name       |          | Public     | Brotocol         | Schodulo         | down menu, or you                                    |
| WISH              |       |                  | <<           | Application Name    | -        | 0          | TCP -            | Always 👻         | can manually enter the                               |
|                   | I     | P Address        |              |                     |          | Private    |                  | Inbound Filter   | computer at which you                                |
| SETUP             | C     | 0.0.0            | <<           | Computer Name       | •        | 0          | 6                | Allow All 👻      | specified port.                                      |
| ADVANCED NETWORK  | N     | lame             |              |                     |          | Public     | Protocol         | Schedule         |                                                      |
| GUEST ZONE        |       |                  | <<           | Application Name    | •        | 0          | TCP 👻            | Always 👻         | Select a schedule for<br>when the virtual server     |
|                   | 1     | P Address        |              | Computer Name       | _        | Private    | 6                |                  | will be enabled. If you                              |
|                   | N     | lame             |              | Computer Name       |          | Public     | Protocol         | Schedule         | schedule you need in                                 |
|                   |       |                  | <<           | Application Name    | •        | 0          | TCP -            | Always 👻         | the list of schedules, go<br>to the Tools →          |
|                   |       | P Address        |              |                     |          | Private    |                  | Inbound Filter   | Schedules screen and                                 |
|                   | C     | 0.0.0            | <<           | Computer Name       | •        | 0          | 6                | Allow All 👻      | create a new schedule                                |
|                   | N     | lame             |              |                     |          | Public     | Protocol         | Schedule         | Select a filter that                                 |
|                   |       |                  | <<           | Application Name    | •        | 0          | TCP 👻            | Always 👻         | hosts that can access                                |
|                   | I     | P Address        | <            | Computer Name       | -        | Private    | 6                | Inbound Filter   | this virtual server to                               |
|                   | N     | lame             |              | Computer Marine     |          | Public     | Brotocol         | Schodulo         | you do not see the                                   |
|                   |       |                  | <            | Application Name    | •        | 0          | TCP -            | Always 👻         | filter you need in the<br>list of filters, go to the |
|                   | I     | P Address        |              |                     |          | Private    |                  | Inbound Filter   | Advanced                                             |
|                   | C     | 0.0.0            | <<           | Computer Name       | •        | 0          | 6                | Allow All 👻      | and create a new filter.                             |
|                   | N     | lame             |              | 1                   |          | Public     | Protocol         | Schedule         |                                                      |
|                   |       |                  | <            | Application Name    | •        | 0          | TCP 🔻            | Always 👻         | more                                                 |
|                   | I     | P Address        |              | -                   |          | Private    |                  | Inbound Filter   |                                                      |